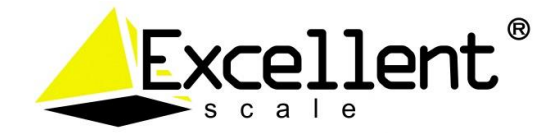

## PETUNJUK PENGGUNAAN

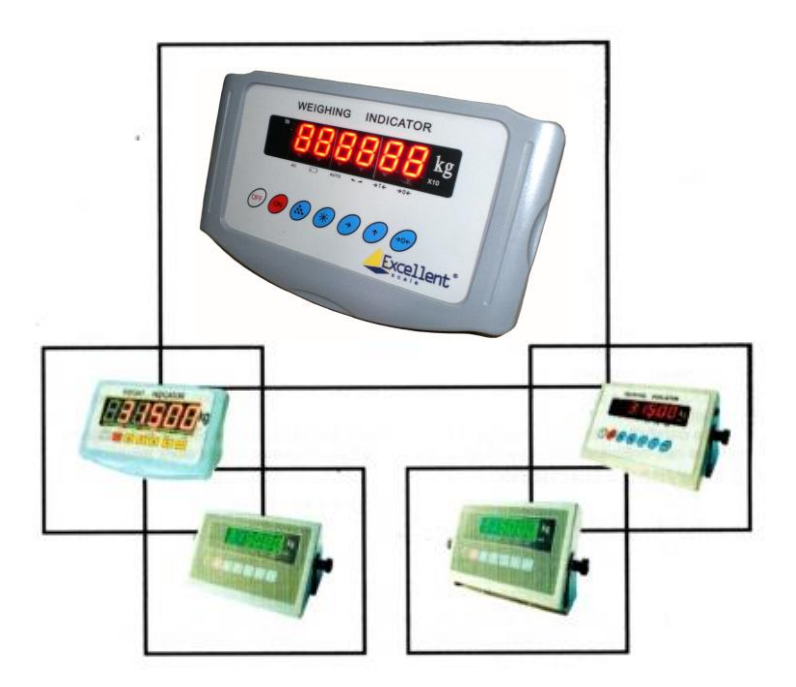

# XK315-A1X series INDIKATOR TIMBANGAN

Aplikasi : Timbangan Electronic Platform, Timbangan Weighing, dll.

### 1 PENGANTAR

#### 1.1 TINDAKAN PENCEGAHAN PERINGATAN!

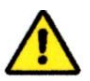

- ▲ Jangan menggunakan Indikator XK315-A1X series pada lingkungan yang berbahaya dan berdebu.
- ▲ Jangan menuangkan cairan dan memasukan indikator ke dalam cairan
- ▲ Jangan meletakan Indikator di bawah cahaya matahari langsung atau dekat dengan sumber panas lainnya
- ▲ Jangan membuka Indikator Garansi tidak berlaku jika ketentuan ini diabaikan. Indikator hanya boleh dibuka atau diperbaiki oleh pihak yang ditunjuk.

### PERINGATAN BAHAYA!

Bahaya Sengatan Listrik

- ▲ Selalu melepaskan / mencabut steker AC sebelum melakukan pekerjaan pada Indikator, bahaya sengatan listrik jika ada kerusakan pada kabel power.
- ▲ Cek kondisi kabel power secara berkala, lepasakan / cabut steker jika ada masalah pada kabel.

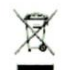

#### PEMBUANGAN!

Sesuai dengan konfirmasi dari kebijakan Eropah 2002/96/EC untuk sampah elektronik dan perlengkapan elektronik (WEEE), Peralatan ini tidak boleh dibuang pada tempat pembuangan limbah/sampah domestik. Hal ini juag berlaku bagi negara dilluar dari EU sesuai dengan peraturan negara tersendiri.

Pembuangan dari produk ini dapat dilakukan sesuai dengan peraturan yg berlaku untuk peralatan elektronik & elektrik.

Jika ada pertanyaan,silahkan hubungi agen/dealer dari tempat penjualan produk ini.

Indikator jika diserahkan kepada pihak ketiga/ lainnya untuk pemakaian pribadi atau pekerjaan lainnya, peraturan ini tetap berlaku.

Indikator ini menggunakan baterai yang dapat dicas/diisi ulang. Baterai mengandung logam berat. Silahkan pelajari peraturan setempat untuk pembuangan limbah bahan berbahaya.

### 1.2 DESKRIPSI

Petunjuk Penggunaan ini adalah dokumen pelengkap dari Petunjuk Pemakaian Indikator Timbangan XK315-A1X series.

Ikuti dengan seksama petunjuk untuk konfigurasi dan kalibrasi indikator. Dengan tidak mengikuti salah satu langkah/petunjuk dari manual ini dapat mengakibatkan indikator tidak berfungsi normal.

## 2 FUNGSI KEYPAD

| TOMBOL           | FUNGSI                                                                                 |  |  |
|------------------|----------------------------------------------------------------------------------------|--|--|
| [ OFF ]          | OFF                                                                                    |  |  |
| [ ON ]           | ON                                                                                     |  |  |
| [.º.]            | Manual Akumulasi                                                                       |  |  |
| [*]              | Pilihan dari pengaturan & penimbangan normal                                           |  |  |
| [ → ]            | Memindah posisi angka yg berkedip ke sebelah kanan selama proses pengaturan & Tara     |  |  |
| [↑]              | [ † ] Pengaturan sementara tampilan resolusi tinggi selama proses<br>pengaturan & Tara |  |  |
| [ → <b>0</b> ← ] | Menolkan tampilan, pengaturan point nol atau masukkan nilai<br>tara                    |  |  |

## 3 KONEKTOR LOAD CELL

## 3.1 Load Cell ke Indikator D-B 9 pin

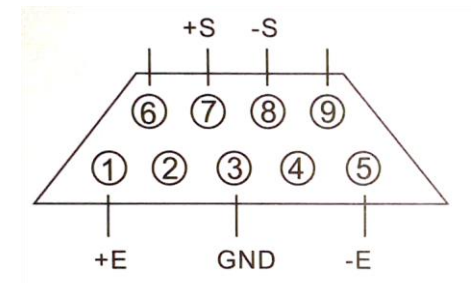

| Indic | ator Load cell |
|-------|----------------|
| +E    | 1+Excitation   |
| -E    | 5              |
| +S    | 7 +Signal      |
| -S    | 8Signal        |
| GND   | 3 GND          |

## 3.2 Load Cell ke Indikator 5 pin

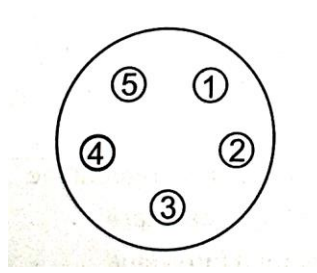

| Indica | tor L | oad cell    |
|--------|-------|-------------|
| +E 1   |       | +Excitation |
| +S 2   |       | +Signal     |
| -S 3   |       | -Signal     |
| -E 4   |       | -Excitation |
| GND 5  |       | GND         |
|        |       |             |

## 4 KONEKTOR RS232 / RS485

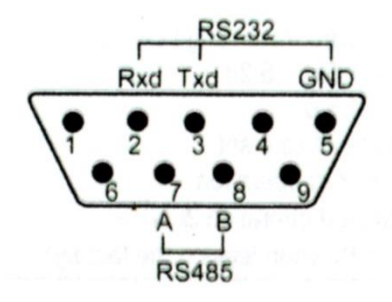

#### 4.1 PENGATURAN RS232

| Number of bits | Parity | Number of stop bit |
|----------------|--------|--------------------|
| 8              | No     | 1                  |

## 4.2 Continuous ASCII RS-232 data output format

### 4.2.1 Automatic Output

### 4.2.1.1 Address : Adr=00

Format data ACSII "=,X1,X2,X3,X4,X5,X6" <stx> =, X1,X2,X3,X4,X5,X6 <cr> X1,X2,X3,X4,X5,X6 : data berat Jika berat [100.00]kg, continuous output = 00.001 = 00.001 =

### 4.4.1.2 Address : Adr = 99

Format data ACSII "=,X6,X5,X4,X3,X2,X1" <stx> =, X6,X5,X4,X3,X2,X1 <cr> X6,X5,X4,X3,X2,X1 : data berat Jika berat [100.00]kg, continuous output = 100.00 = 100.00 =

### 4.4.1.3 Manual & Otomatis Printing Output

Address : Adr = 01-98

## 5 KONFIGURASI

Hubungkan load cell ke indikator & lakukan pengaturan parameter berikut

| Step | Proses      | Tampilan           | Keterangan                      |
|------|-------------|--------------------|---------------------------------|
| 1    | Tekan       | Proses cek mulai   | Menggunakan daya listrik, tekan |
|      | [→0←] &     | [Uer7.9] [0] - [9] | [→0←][ON] hidupkan,             |
|      | [ON]        | [ 0]               | pengecekan segmen, tampil no    |
|      |             |                    | edisi [UE—7.9] selama 1.5 detik |
| 2    | Tekan [ * ] | [CAL SP]           | Masuk mode pengaturan           |
|      | Tekan [ * ] | [-SET-]            | Proses pengaturan               |
|      | Tekan [ → ] | [d1]               | Pemilihan divisi timbang        |
| 3    | Tekan [ 1 ] | [ d 2 ]            | 0.001-0.002-0.005-10-20-50-     |
|      |             |                    | 100-200-500-0.10-0.20-0.50-     |
|      | Tekan [ † ] | [ d 0.1]           | 0.010-0.020-0.050-1-2-5-0.1-    |
|      |             |                    | 0.2-0.5-0.01-0.02-0.05, Contoh  |
|      |             |                    | : d=0.1                         |
| 4    | Tekan [ * ] | [ 6000 ]           | Pilih F . S                     |
|      | Tekan [ → ] | [ 000000 ]         | Contoh : F.S=3000               |
|      | Tekan [ ↑ ] | [ 001000 ]         |                                 |
|      | Tekan [ ↑ ] | [ 002000 ]         |                                 |
|      | Tekan [ † ] | [ 003000 ]         |                                 |
| 5    | Tekan [ * ] | [FLt 10]           | Pengaturan Parameter Filter :   |
|      | Tekan [ → ] | [FLt 00]           | 00-99                           |
|      |             |                    | & 99-00                         |
| 6    | Tekan [ * ] | [ AUtP00 ]         | Pengaturan fungsi otomatis OFF  |
|      | Tekan [ → ] | [ AUtP00 ]         | AUt = 00 Tidak aktif            |
|      | Tekan [ → ] | [ AUtP00 ]         | Aut = 01 Aktif                  |
|      |             |                    |                                 |

|    | Tekan [ 1 ] | [ AutP10 ] | Pemilihan Zero track Range (1-                          |
|----|-------------|------------|---------------------------------------------------------|
|    |             |            | 9) :                                                    |
|    |             |            | 1:0.4d 2:0.8d 3:1.2d 4:1.6d                             |
|    |             |            | 5:2d 6:2.4d 7:2.8d 8:3.2d                               |
|    |             |            | 9:3.6d                                                  |
|    |             |            | Angka desimal :pengaturan zero                          |
|    |             |            | (0)                                                     |
|    |             |            | Angka desimal = 0, zero tdk                             |
|    |             |            | aktif saat ON                                           |
|    |             |            | Angka desimal = 1, zero aktif,                          |
|    |             |            | 20%FS. Contoh : AUt:10                                  |
| 7  | Tekan [ * ] | [ Adr 00 ] | Continuous Output : Adr =00                             |
| 8  | Tekan [ * ] | [ b 2400 ] | Jarak baud rate : 1200→ 2400→                           |
|    | Tekan [ → ] | [ b 4800 ] | 4800→ 9600. Contoh : b=4800                             |
| 9  | Tekan [ * ] | [ 1000]    | No. : 1, Set point output                               |
|    |             |            | Berat<1000 tampilan Lo *                                |
| 10 | Tekan [ * ] | [ 2000]    | No. : 2, Set point output                               |
|    |             |            | 1000 <berat<2000 ok<="" tampilan="" td=""></berat<2000> |
|    |             |            | Berat>2000 tampilan Hi *                                |
| 11 |             | [ 0]       | Konfigurasi selesai & masuk                             |
|    |             |            | proses kalibrasi                                        |

Catatan: Penimbangan satuan ONCE, proses akumulasi 1 kali dizinkan jika nilai tampilan dibawad 20d

## 6 Kalibrasi

Proses kalibrasi harus dilakukan setelah pengaturan parameter

| Step | Proses                                                                           | Tampilan             | Keterangan                                                |
|------|----------------------------------------------------------------------------------|----------------------|-----------------------------------------------------------|
| 1    | Tekan [ * ]<br>Tekan [ → ]                                                       | [CAL SP]<br>[CAL 00] | Masuk Proses kalibrasi<br>Nol ( 0 ) kan timbangan         |
| 2    | Tekan [ * ]                                                                      | [ ]<br>[3000]        | Zero kalibrasi mulai & tunggu<br>sampai kalibrasi selesai |
| 3    | Naikkan<br>beban<br>standar<br>untuk F.S di<br>tatakan<br>timbang &<br>tekan [*] | [ ]<br>[3000]        | Zero kalibrasi mulai & tunggu<br>sampai kalibrasi selesai |

Tekan tombol [\*] 3 kali selama proses kalibrasi atau konfigurasi, indikator akan tampil.Untuk melihat A/D count, tekan tombol [ $\rightarrow$ ] sewaktu [ - A-d- ] tampil, tekan tombol [\*} untuk kembali ke mode penimbangan.

## 7 ADC COUNT DISPLAY

| Step | Proses      | Tampilan | Keterangan               |
|------|-------------|----------|--------------------------|
| 1    | Tekan [ * ] | [CAL SP] | Masuk Proses kalibrasi   |
| 2    | Tekan [ * ] | [ -SET ] | Pilih Menu               |
| 3    | Tekan [ * ] | [ -Ad ]  | ADC Count Display        |
| 4    | Tekan [ → ] | [123456] | Display ADC Count 123456 |
| 5    | Tekan [ * ] | [ 0]     | Kembali ke Mode Timbang  |